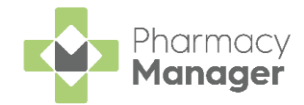

## Pharmacy Manager Release 15.2

**Pharmacy Manager** release **15.2** introduces the following new features and improvements:

## **England Only**

• Scanning Prescriptions - We have introduced scanning functionality to the Prescriptions screen to help you easily locate your prescriptions.

See <u>Scanning Prescriptions</u> on page <u>2</u> for more details.

#### **Scotland Only**

 MCR First Iteration Cancellation Check - When dispensing the first iteration of a Serial (MCR) Prescription, on any day other than the day of download, Pharmacy Manager now checks to see if the MCR prescription has been modified by the prescriber:

| 62                       |                                    |
|--------------------------|------------------------------------|
| The electro<br>modified. | nic prescription data has not been |
|                          |                                    |
|                          |                                    |

See <u>Confirming the Dispensing Schedule</u> on page <u>4</u> for more details.

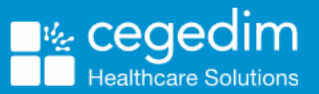

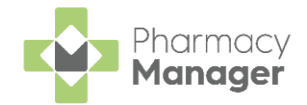

# **Scanning Prescriptions**

We have introduced a scanning function to the **Prescriptions** screen to allow you to quickly and easily locate prescriptions to dispense. Prescriptions can be scanned with a barcode scanner or if no scanner is available you can manually enter the prescription **Universally Unique Identifier (UUID)**.

#### Manually Entering a Barcode

If scanning the barcode of a prescription is not an option, for example, if no scanner is available, you can manually enter the barcode.

To manually enter a barcode:

1. From the Pharmacy Manager Toolbar select Quick Actions - Enter A Barcode:

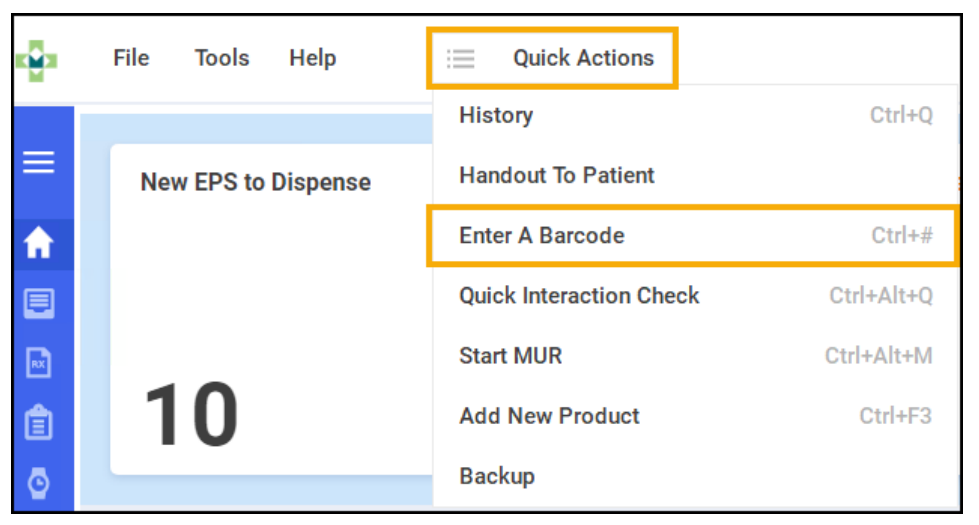

2. The **Manual Barcode Entry** screen displays. Enter the barcode number from the prescription and select **OK** 

| 🚭 Manual Barcode Entry                                   | ×  |
|----------------------------------------------------------|----|
| Type the barcode number as displayed on the prescription |    |
| K3141800JPLRNSAL                                         |    |
| <u>O</u> K <u>C</u> ance                                 | el |

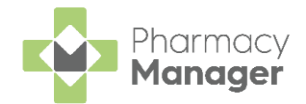

#### Scanning a Barcode

To scan a barcode:

 If you scan a prescription that has not been downloaded to Pharmacy Manager, the prescription downloads from the NHS Spine and displays on the prescription list:

| New | 29                                  |                   |          |                          |                          |              |                |                            |
|-----|-------------------------------------|-------------------|----------|--------------------------|--------------------------|--------------|----------------|----------------------------|
| ٩.  | Search                              | <b>FILTER</b>     |          |                          |                          | DOWNLOAD     | PRINT TOKEN    | BATCH DISPENSE BATCH CHECK |
|     | Patient Name                        | Туре              | Handout  | Downloaded $\downarrow$  | Expiry                   | Service Type | Clinical Check |                            |
|     | Ms Francine Criddle<br>Matched      | RD (3 of 3)<br>R2 | IN STORE | 22/11/2022<br>© 18:14:06 | 21/11/2023<br>© 23:59:59 |              | Requires Check | ACTIONS V DISPENSE         |
|     | Mr Grier Tolly Pache<br>Not Matched | Acute<br>R2       |          | 22/11/2022<br>© 17:48:30 | 21/05/2023<br>© 23:59:59 |              | Requires Check | ACTIONS - DISPENSE         |
|     | Mr Alva Stanborough<br>Matched      | RD (1 of 6)       | IN STORE | 22/11/2022<br>© 17:48:29 | 21/05/2023<br>© 23:59:59 |              | Requires Check | ACTIONS V DISPENSE         |

**Note** - If the list is sorted the prescription displays in the list according to the sort criteria.

If you scan a prescription that is already downloaded, Pharmacy
 Manager filters the prescription list by the scanned UUID number the appropriate prescription displays and is selected:

| New | 1<br>Search<br>: 6226F6-C81007-00001M | 8           | ₹ FILTER |                          |                          | Dov          | INLOAD PRINT TOKEN | BATCH DISPENSE | BATCH CHECK |
|-----|---------------------------------------|-------------|----------|--------------------------|--------------------------|--------------|--------------------|----------------|-------------|
|     | Patient Name                          | Туре        | Handout  | Downloaded $\downarrow$  | Expiry                   | Service Type | Clinical Check     |                |             |
|     | Mr Grier Tolly Pache<br>Matched       | Acute<br>R2 | IN STORE | 22/11/2022<br>© 17:48:30 | 21/05/2023<br>© 23:59:59 |              | Requires Check     | ACTIONS -      | DISPENSE    |
| 4   | ▶ 1-1of1 Rowspe                       | rpage: 10 👻 |          |                          |                          |              |                    |                |             |

• Scan the selected prescription again to start the dispensing process:

| Dispensary                           |                                                                                                    |                                                                                                    |                                                                                    |   | i Form               | Ordering                                                                                       | := Print        |
|--------------------------------------|----------------------------------------------------------------------------------------------------|----------------------------------------------------------------------------------------------------|------------------------------------------------------------------------------------|---|----------------------|------------------------------------------------------------------------------------------------|-----------------|
| Patient:                             |                                                                                                    |                                                                                                    | Prescriber:                                                                        |   |                      | <u>N</u> o. Items:                                                                             |                 |
|                                      |                                                                                                    |                                                                                                    | 0                                                                                  |   |                      | Ð                                                                                              | FP10            |
|                                      | Patient Selection Wizard                                                                                                    |                                                                                                    |                                                                                    |   |                      |                                                                                                |                 |
| Item 1 O                             | MR GRIER TOLLY         NHS:           PACHE         9446367182           1 SAVERY         DoB: 22/01/1991           STREET         Age: 31           HULL         Sex: Unknown           HU9 3BG         Sex: Unknown | <ul> <li>Matched Patie</li> <li>A patient found in t<br/>the patient on the e</li> <li>Title:</li> </ul> | ent<br>he Pharmacy Manager database matches<br>electronic prescription.<br>Mr      | 0 | Quantity:            | Cost:<br>Item cost:<br>PIP code:                                                               | i Item          |
| Dispense as:                         | Item 1                                                                                                    | First name:                                                                                              | Grier                                                                              |   | Owe:                 | Pack size:                                                                                     |                 |
|                                      | Aspinn 75mg gastro-resistant tablets<br>16 tablet                                                                                                    | Last name:                                                                                               | Pache                                                                              | 0 |                      | Min. order / Stock:                                                                            |                 |
| Diregione:                           | As Directed DM+D: 319781007 MANLEY PATL Date: 22/11/2022 VERNON STREET 13 VERNON STREET DERRY ESTREET DERRY EVENON                                                                                                    | Address:<br>Postcode:<br>Sex:<br>NHS No:<br>DoB:<br>Charace Exemption                                    | 1 SAVERY STREET<br>HULD 3BG<br>Unknown<br>9446387182<br>22 January 1891<br>o Ikone |   | Caution<br>Direction | Auto order:<br>Due in / Owe:<br>Stock level:<br>Trade / Retail:<br>Tariff:<br>Ingredient Cost: |                 |
| Warnings:                            | Signed name: MANLEY PATIL                                                                                                    |                                                                                                    |                                                                                    |   |                      | Total Cost:                                                                                    | £0.00 (£0.00) 👔 |
|                                      | Primary Care Prescriber – Medical                                                                                                    | *                                                                                                    | Back Next Cancel                                                                   |   |                      |                                                                                                |                 |
| 🗿 Endorse 🔛 Save to pending 👕 Delete |                                                                                                    | <b>0</b> 10                                                                                              | rt 🖸                                                                               |   | Cano                 | Confirm                                                                                        | Finish Item     |

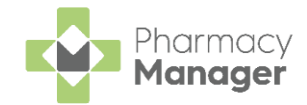

# **Confirming the Dispensing Schedule**

When dispensing the first iteration of a Serial (MCR) Prescription you must confirm the dispensing schedule. The dispensing schedule indicates the quantity of medication and the frequency at which it is due to be dispensed to the patient.

To confirm the dispensing schedule:

 Scan the barcode on the Serial (MCR) Prescription, or select Quick Actions - Enter A Barcode, and enter the UPN number from the Serial (MCR) Prescription:

| Pharn    | nacy Manager    |                         |             |
|----------|-----------------|-------------------------|-------------|
|          | File Tools Help | E Quick Actions         |             |
|          |                 | History                 | Ctrl+Q      |
| ≡        | Owings          | Handout To Patient      | 3           |
| <b>î</b> |                 | Enter A Barcode         | Ctrl+#      |
|          |                 | Quick Interaction Check | Ctrl+Alt+Q  |
|          |                 | Add New Product         | Ctrl+F3 Its |
| Ê        | 3               | Backup                  |             |
|          | -               |                         |             |

2. From the **Pharmacy Manager Side Navigation Bar** select **eMessages** 

and the **eMessages** screen displays with the scanned/entered prescription highlighted.

3. The prescription is ready to dispense when the status changes to New,

| elect | Dispense | D <u>i</u> spense |
|-------|----------|-------------------|
|       |          |                   |

| eMessages 💠                                      |   |           |     |              |            | Logged In        | Send to PDM |  |
|--------------------------------------------------|---|-----------|-----|--------------|------------|------------------|-------------|--|
| Filter list by Service:                          |   |           |     |              |            |                  | Action by   |  |
| ervice v MCR                                     | ~ |           |     |              |            |                  | Next 7 Days |  |
| Only show messages awaiting current action       |   |           |     |              |            | Clear filters    |             |  |
| lame                                             |   | Handout   | 8 🗞 | R MCR Status | MAS Status | Action by        | Status      |  |
| 1 MCR Register request for Lauren Hughes (P42)   |   | <b>•</b>  |     |              |            | 09/09/2021 15:16 | Prepared    |  |
| 2 MCR Register request for Garry Thompson (P39)  |   | <b>•</b>  |     |              |            | 08/09/2021 23:36 | Prepared    |  |
| 3 MCR Register request for Morten Petersen (P38) |   | <u> </u>  |     |              |            | 08/09/2021 23:30 | Prepared    |  |
| 4 MCR Prescription for IAN POOLE                 |   | <b>10</b> | 8   |              | 8          | 08/09/2021       | New         |  |
|                                                  |   |           |     |              |            |                  |             |  |
|                                                  |   |           |     |              |            |                  |             |  |
|                                                  |   |           |     |              |            |                  |             |  |
|                                                  |   |           |     |              |            |                  |             |  |

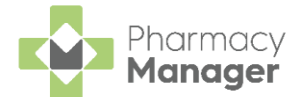

4. **Pharmacy Manager** checks to see if the MCR prescription has been modified by the prescriber:

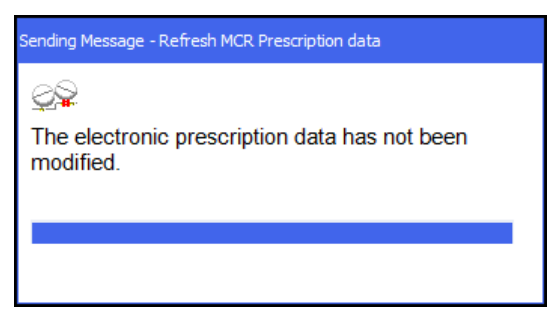

If the prescription is cancelled a warning displays:

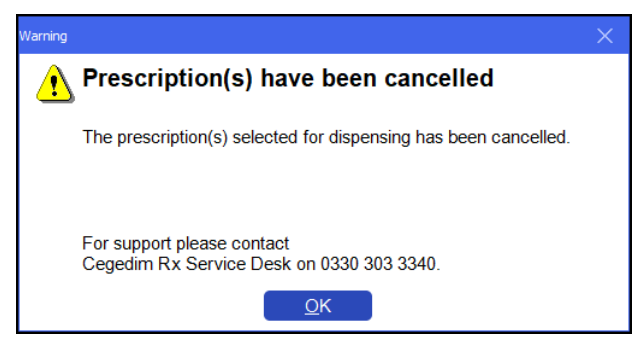

5. The **Matched Patient** screen displays. Confirm the patient's identity and select **Next** 

| atient Selection Wizard                                                                                |                                                                                                    |                                             |                     |  |  |  |
|----------------------------------------------------------------------------------------------------|----------------------------------------------------------------------------------------------------|---------------------------------------------|---------------------|--|--|--|
| Mr IAN POOLE CHI: 2407911253<br>11a St Patrick DoB: 24/07/1991<br>Square Age: 30<br>Edisburgh San Mala | <ul> <li>Matched Patient         A patient found in the Pharmacy Manager database matches the patient on the electronic prescription.     </li> </ul> |                                             |                     |  |  |  |
| Midlothian<br>EH8 9EZ<br>Medication term: 24 weeks                                                     | Title:<br>First name:                                                                                                    | Mr<br>Ian                                   |                     |  |  |  |
| Item 1<br>ACCOLATE tabs 20mg<br>336 tablet(s)                                                          | Other name(s):<br>Last name:<br>Address:                                                                                                    | Poole<br>11A ST PATRICK SQUARE<br>EDINBURGH | E                   |  |  |  |
| TAKE ONE TWICE DAILY           DM+D: 408011000001106                                                   | Postcode:                                                                                                    | MIDLOTHIAN<br>EH8 9EZ                       |                     |  |  |  |
| Suggested Dispensing Frequency: 4<br>weeks<br>Medication dispensed 0/6 times                           | Sex:<br>CHI No:                                                                                                    | Male<br>2407911253                          |                     |  |  |  |
| Item 2                                                                                                 | DoB:<br>Charges Exemption                                                                                                    | 24 July 1991<br>None                        |                     |  |  |  |
| 336 capsule(s)                                                                                         | Ŧ                                                                                                    |                                             |                     |  |  |  |
|                                                                                                    |                                                                                                    | Park Back                                   | <u>N</u> ext Cancel |  |  |  |

Training Tip - If you are unsure when you are going to dispense the first iteration of the prescription you can choose to Park the prescription. The prescription status changes from New to Parked and no longer displays as a New Prescription.

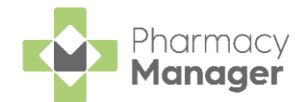

6. The **Dispensing Schedule** screen displays:

| Patient Selection Wizard - Mr Ian Poole (11A ST PATRICK SQ                                                                                   | UARE, EDINBURGH, MIDLOTHIAN, EH8 9EZ)                                                                                                    |
|----------------------------------------------------------------------------------------------------|----------------------------------------------------------------------------------------------------|
| Mr IAN POOLE<br>11a St Patrick<br>Square<br>Edinburgh<br>Hidlothian<br>EH8 9EZ<br>Medication term: 24 weeks<br>Item 1<br>ACCOL ATE tabe 20mg | <ul> <li>Dispensing Schedule</li> <li>Please select the dispensing schedule for each item of medication on the electronic prescription.</li> <li>The details selected below describe how often medication will be dispensed and how much will be given each time the prescription is dispensed. Once selected these details will be used to establish a dispensing schedule for this prescription.</li> </ul> |
| ACCOLATE tabs 20mg<br>336 tablet(s)<br>TAKE ONE TWICE DAILY<br>DM+D: 408011000001106<br>Suggested Dispensing Frequency: 4<br>weeks           | ACCOLATE tabs 20mg<br>336 tablet(s)<br>Dispense every 28 days Total: Unknown<br>SALBUTAMOL mr cap 4mg<br>336 capsule(s)<br>Dispense 56 every 28 days Total: 336                                                                                                    |
| Medication dispensed 0/6 times<br>Item 2<br>SALBUTAMOL mr cap 4mg<br>336 capsule(s)                                                          |                                                                                                    |
|                                                                                                    | Park Back Finish Cancel                                                                                                    |

**Pharmacy Manager** automatically populates the **Dispensing Schedule** for each item on the prescription based on the Medication term, quantity and dosage/directions on the serial prescription and populates **Dispense** and **Every** with the correct values. In the example of the second item above, 336 capsules of Salbutamol 4mg is prescribed over a 24 week period with the directions 'TAKE ONE TWICE DAILY', **Pharmacy Manager** calculates you should dispense 56 tablets every 28 days.

If a value is required it is highlighted with your chosen colour, in this example the **Dispense** value requires adding.

#### Enter the **Proposed date of first dispensing**.

7. Select **Finish** and the **Dispensary** screen displays.

Continue to dispense the first iteration of the Serial Prescription in the usual way, see <u>Dispensing the first iteration of a</u> <u>serial (MCR) prescription</u> in the **Pharmacy Manager** Help Centre.